# Bath and North East Somerset Council Establishment Portal

# Guidance for designated teachers updating Attainment in the Establishment Portal and completing a Personal Education Plan

(Updated August 2021)

#### **DESIGNATED TEACHER and the ESTABLISHMENT PORTAL**

• When a PEP has been delegated to a Designated Teacher they will receive an email, within this email is a link to the Portal

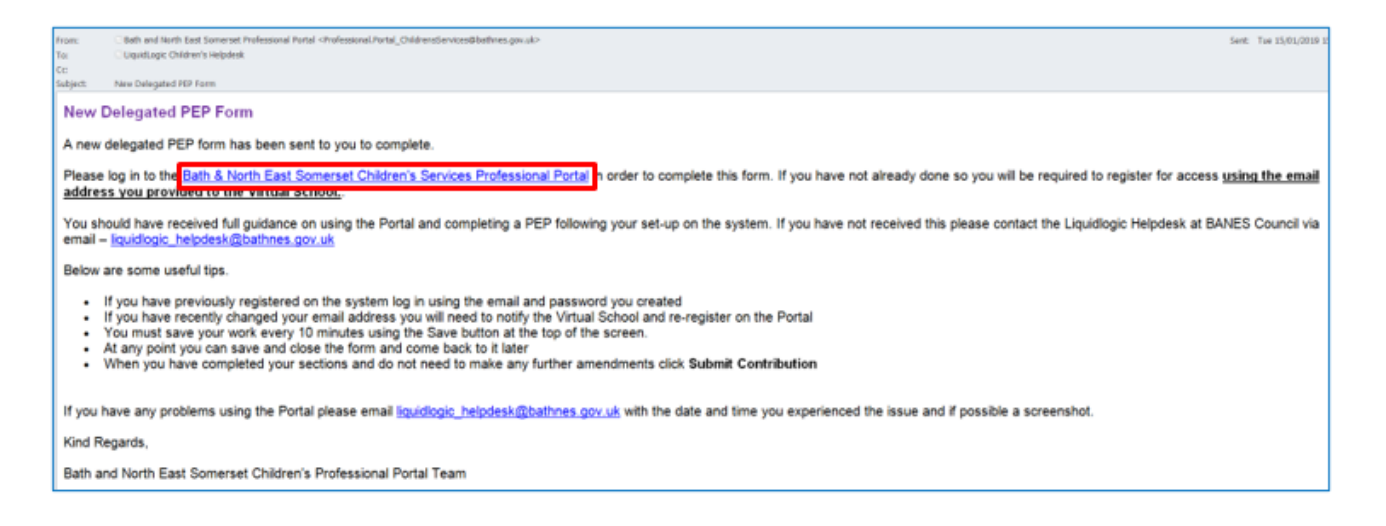

• New users will need to register for an account

#### How to register for an account in the Establishment Portal - New Users

Click Register for new account and follow prompts

| omerset Council                                                                                                    |                                                                                     |
|----------------------------------------------------------------------------------------------------|-------------------------------------------------------------------------------------|
| Secure login - step 1                                                                                                    |                                                                                     |
| New to Establishment Portal Register for an account here or use<br>Already using Establishment Portal Sign in below.                                                        | e the button below.                                                                 |
| Existing users                                                                                                    | New users<br>If you're new to Establishment Portal , sign up<br>for an account here |
| Password                                                                                                    | Register for new account                                                            |
| For additional security, we will confirm your account by sending an authentication code to your email address           Submit         Cancel           Exception password2 |                                                                                     |

- Click the register for a new account link

#### Register a new account - step 1

| Forename * |  |  |
|------------|--|--|
|            |  |  |
|            |  |  |
| Surname *  |  |  |
|            |  |  |
|            |  |  |
|            |  |  |
|            |  |  |

| Next | Cancel |
|------|--------|
|------|--------|

- Add in your name and email address/password in the fields above & below.

| Bath & North East<br>Somerset Council |  |
|---------------------------------------|--|
|                                       |  |

### Register a new account - step 2

| Email address *    | Password policy                                                                                                    |
|--------------------|----------------------------------------------------------------------------------------------------|
| Password *         | Your password must meet the following<br>requirements:<br>It must be at least 12 characters long<br>It must contain at least one letter                                                                                     |
| Confirm password * | It must contain only letters, digits, and<br>special characters     It must contain at least one upper-case letter     It must contain at least one numerical digit     It must contain at least one special     character. |
| Back Next Cancel   | Click here to see the list of special characters:                                                                                                    |

- An email with a verification code will be emailed, copy this into the code field
- The code is valid for 10 minutes. If you take longer than 10 minutes to enter it you will need to log in again.
- This two factor authentication is to ensure the Portal is secure and users are the owner of the email account

#### Secure login - step 2

| We have just sent you an email to confirm your account. Please enter the code this contains below.<br>If you can't find this email, it may be in your spam/junk email folder. |
|----------------------------------------------------------------------------------------------------|
| Code                                                                                                    |
| Finish Cancel                                                                                                    |

| Please enter t | the verification | code that v | we sent you. |
|----------------|------------------|-------------|--------------|
| 1 10000 01101  | and ronnoadon    | oodo anat   |              |

#### How to log into Establishment Portal - current users

- Log into Portal with email address and password.
  - If you have forgotten your password you can request a new one by clicking **Forgotten Password?** Link

| Bath & North East<br>Somerset Council |  |  |
|---------------------------------------|--|--|
|                                       |  |  |

### Secure login - step 1

| New to Establishment Portal        | <u>Register for an account here</u> or use the button below. |
|------------------------------------|--------------------------------------------------------------|
| Already using Establishment Portal | Sign in below.                                               |
|                                    |                                                              |

| Existing users                                                                                                 | New users                                                            |
|----------------------------------------------------------------------------------------------------|----------------------------------------------------------------------|
| Email                                                                                                    | If you're new to Establishment Portal sign up<br>for an account here |
|                                                                                                    | Register for new account                                             |
| Password                                                                                                    |                                                                      |
|                                                                                                    |                                                                      |
| For additional security, we will confirm your account by sending an authentication code to your email address. |                                                                      |
| Submit Cancel                                                                                                  |                                                                      |
| Forgotten password?                                                                                            |                                                                      |

- At each login an email with a verification code will be sent to user, copy this into the code field
- The code is valid for 10 minutes. If you take longer than 10 minutes to enter it into the portal, you will have to log in again.

#### Secure login - step 2

| We have just sent you an email to confirm your account. Please enter the code this contains below.<br>If you can't find this email, it may be in your spam/junk email folder. |
|----------------------------------------------------------------------------------------------------|
| Code                                                                                                    |
| Finish Cancel                                                                                                    |

| Please enter the | verification | code that | t we sent yo | u. |
|------------------|--------------|-----------|--------------|----|
|                  |              |           |              |    |

Once logged into the Portal a Designated Teacher can view all CLA Children they are working with and can add Attainment data.

Attainment data can be added to at any time, not just during the completion of a PEP.

If you have registered, you will now have access to edit attainment information for the child or young person by clicking on the below link. The information you add into this portal, will feed into the PEP form delegated to you and also the Early Years & Education System (EYES).

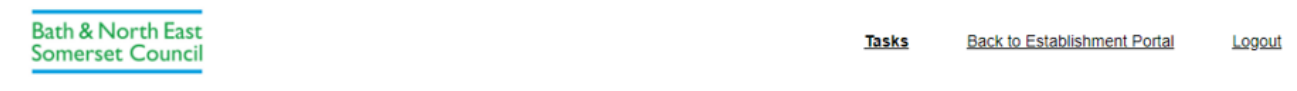

## Bath and North East Somerset Children's Services Professional Portal Tasks

| e following forms have been delegated to you to con | nplete.                  |             |                     |
|-----------------------------------------------------|--------------------------|-------------|---------------------|
| Currently Assigned Tasks                            | Recently Retracted Tasks | Recen       | tly Submitted Tasks |
| Task List                                           |                          |             |                     |
| Form Type                                           | Name                     | Due Date    | Comments            |
| 1 Personal Education Plan 0 to 2 (Nursery)          | Cla2 Test                | 26-Aug-2021 |                     |

#### How to view / update Education data

Click on the "Back to Establishment portal" link

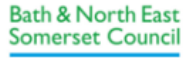

Back to Establishment Portal

Tasks

Logout

## Bath and North East Somerset Children's Services Professional Portal

| The following forms have been delegated to you to complete. |                          |                          |  |  |  |  |  |
|-------------------------------------------------------------|--------------------------|--------------------------|--|--|--|--|--|
| Currently Assigned Tasks                                    | Recently Retracted Tasks | Recently Submitted Tasks |  |  |  |  |  |

Once you have clicked on the Establishment Portal link, you will see the following screen.

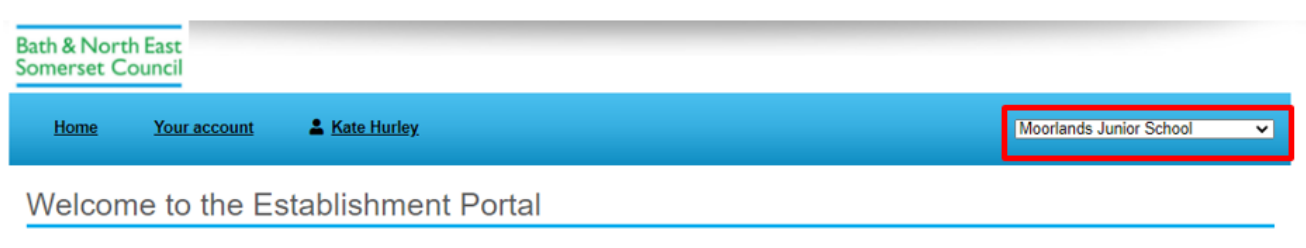

What do you want to do today? Use the links below to access information and request services.

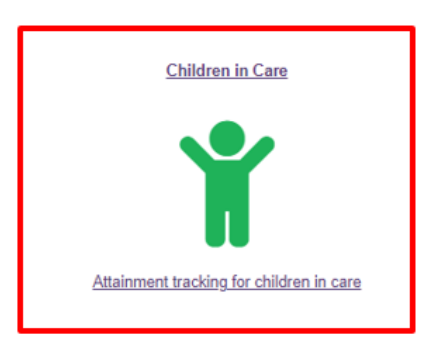

It is important the school in the drop down in the top right hand of the screenshot is correct, this means that the portal will only show children for the school assigned to you. If it is not correct, please contact the Liquidlogic Helpdesk on 01225 396476 or <u>liquidlogicchildrens helpdesk@bathnes.gov.uk</u>

Click on the "Children in care" tab as shown in the above screenshot. This will show a list of all children in care registered at your establishment.

Click on the children in care icon. This will bring up a list of children in care at your establishment.

| Bath & Nor<br>Somerset ( | th East<br>Council |             |             |            |                  |             |                        |
|--------------------------|--------------------|-------------|-------------|------------|------------------|-------------|------------------------|
| <u>Home</u>              | Your account       | Late Hurley |             |            |                  | St Saviours | Infant Church School 🗸 |
| Childre                  | en in Care         |             |             |            |                  |             | ▶ <u>PEP Forms</u>     |
| ٩                        |                    |             |             |            |                  |             | Refresh                |
|                          | UPN                | Forename    | Surname     | DOB        | Age              | SEN         | Year Group             |
|                          |                    | Pwp         | Test        | 04/03/2015 | 6 Years 5 Months |             | 1                      |
|                          |                    | Lennie      | Liquidlogic | 05/05/2014 | 7 Years 3 Months |             | 2                      |

Click the child's name you wish to add attainment information for:

- When Attainment has been added click Save
- Attainment data can be added at any time
- The Attainment data recorded here will show in the PEP Form

\*\*The screen shot below may vary for different age children\*\*

| Year Group            | 2020/21        | 1 - Primary KS | S1 - reception                      | •               | Term                       | Sum         | mer *                  | <ul> <li>Prev</li> </ul> | Term               | ▶ Next 1         | Term    |          | × Discard      |  |
|-----------------------|----------------|----------------|-------------------------------------|-----------------|----------------------------|-------------|------------------------|--------------------------|--------------------|------------------|---------|----------|----------------|--|
| Attendance            |                |                |                                     |                 |                            |             |                        |                          |                    |                  |         |          |                |  |
| Available<br>Sessions | Sessi<br>Atten | ons<br>ded     | Authorised<br>Absence<br>(Sessions) |                 | Unauthorise<br>Absence (Se | d<br>ssions | Sessions<br>) Excluded |                          | Number<br>Exclusio | of<br>ns         | Perce   | nt       |                |  |
| 0                     | 0              |                | 0                                   |                 | 0                          |             | 0                      |                          | 0                  |                  | 0%      |          | Save           |  |
| Tracking Data - L     | ast Upda       | ited: 07-Jan-  | 2021 15:27                          |                 |                            |             |                        |                          |                    |                  |         |          |                |  |
| Delete                |                |                |                                     |                 |                            |             |                        |                          |                    |                  |         |          | Save           |  |
| Primary Key Stage     | e 1            | Current att    | ainment                             | Target<br>stage | for end of key             |             | Progress from          | last term                | Progre<br>key sta  | ss from pr<br>ge | revious | Interven | tions in place |  |
| Drimany               |                |                |                                     |                 |                            |             |                        |                          |                    |                  |         |          |                |  |
| Reading               |                |                | *                                   |                 |                            | *           |                        | *                        |                    |                  | *       |          |                |  |
|                       |                |                |                                     |                 |                            |             |                        |                          |                    |                  |         |          |                |  |
| Writing               |                |                | *                                   |                 |                            | *           |                        | •                        |                    |                  | •       |          |                |  |
|                       |                |                | -                                   |                 |                            | -           |                        |                          |                    |                  | -       |          |                |  |
| Maths                 |                |                |                                     |                 |                            |             |                        |                          |                    |                  |         |          |                |  |
| Speaking, Listening   | 8              |                | -                                   |                 |                            | -           |                        | *                        |                    |                  | -       |          |                |  |
| Communication         |                |                |                                     |                 |                            |             |                        |                          |                    |                  |         |          |                |  |
| SEND (specialist      |                |                |                                     |                 |                            |             |                        |                          |                    |                  |         |          |                |  |
| provision)            |                |                |                                     |                 |                            |             |                        | *                        |                    |                  | *       |          |                |  |
| Communication         |                |                |                                     |                 |                            |             |                        |                          |                    |                  |         |          |                |  |
| Cassilian             |                |                |                                     |                 |                            |             |                        | -                        |                    |                  | -       |          |                |  |
| Cognition             |                |                |                                     |                 |                            |             |                        |                          |                    |                  |         |          |                |  |

Once you have finished editing the attainment information – you can go back to the PEP form. Information that you have entered in the attainment section will pull into your PEP form.

#### How to complete the PEP

• To access the PEP Form click **PEP Forms** link - top right of Portal screen

| Bath & Nor<br>Somerset C | th East<br>Council |             |         |            |                  |                  |                     |
|--------------------------|--------------------|-------------|---------|------------|------------------|------------------|---------------------|
| <u>Home</u>              | Your account       | Late Hurley | ι       |            |                  | St Saviours Infa | ant Church School 🗸 |
| Childre                  | n in Care          |             |         |            |                  |                  | ▶ PEP Forms         |
| ٩                        |                    |             |         |            |                  |                  | Refresh             |
|                          | UPN                | Forename    | Surname | DOB        | Age              | SEN              | Year Group          |
|                          |                    | Рwp         | Test    | 04/03/2015 | 6 Years 5 Months |                  | 1                   |

- You will be presented with PEPs that have been delegated to you from the Virtual School team
- Click on the Child's name to open the PEP you want to complete

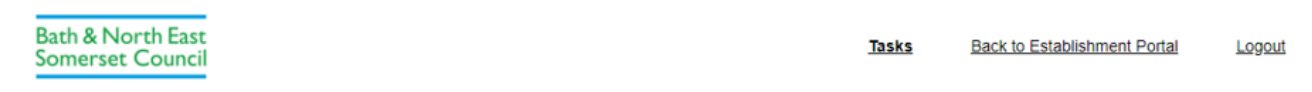

Bath and North East Somerset Children's Services Professional Portal Tasks

| The following forms have been delegated to you to complete. |                          |             |                 |  |  |  |  |
|-------------------------------------------------------------|--------------------------|-------------|-----------------|--|--|--|--|
| Currently Assigned Tasks                                    | Recently Retracted Tasks | Recently    | Submitted Tasks |  |  |  |  |
| Task List                                                   |                          |             |                 |  |  |  |  |
| Form Type                                                   | Name                     | Due Date    | Comments        |  |  |  |  |
| 1 Personal Education Plan 0 to 2 (Nursery)                  | Cla2 Test                | 26-Aug-2021 |                 |  |  |  |  |

- The PEP Form contains text boxes, date fields, picklists and tables.
- At the bottom of each page is a Next button to take you to the next page

Tasks Back to Establishment Portal Logout

## Bath and North East Somerset Children's Services Professional Portal $_{{\scriptscriptstyle\mathsf{Task}}}$

| Name: Cla2 Test DOB: 01-Jun-2020<br>Form Type: Personal Education Plan 0 to | 2 (Nursery) |         |   | Re<br>Se<br>De<br>Ac | equired By: 26-Aug-2021<br>ent By: Saralea Purnell<br>epartment: LCS<br>ddress: LCS |         |       |
|-----------------------------------------------------------------------------|-------------|---------|---|----------------------|-------------------------------------------------------------------------------------|---------|-------|
| Setting Information                                                         |             |         |   |                      |                                                                                     |         |       |
| Current School Name                                                         |             |         |   |                      |                                                                                     |         |       |
| Date admitted to this setting                                               | dd-mm-yyyy  |         |   |                      |                                                                                     |         | ₩     |
| Sessions attending                                                          |             |         |   |                      |                                                                                     |         |       |
|                                                                             | Monday      | Tuesday | ١ | Wednesday            | Thursday                                                                            | Friday  |       |
| AM                                                                          | •           |         | • | •                    | •                                                                                   |         | •     |
| PM                                                                          | ~           |         | • | •                    | •                                                                                   |         | •     |
|                                                                             |             |         |   |                      |                                                                                     | Full se | creen |

#### **Pupil Premium Plus Application**

- If completing Pupil Premium Plus Application do not use the £ sign, just put the numerical amount eg 75.50 not £75.50
- Multiple requests can be made for different targets using the
- The Total Pupil Premium Plus requested will automatically calculate total amount by clicking the Save button at bottom of screen

| What do you want to use                        |       |  |  |  |
|------------------------------------------------|-------|--|--|--|
| Pupil Premium Plus for?                        |       |  |  |  |
| low much will this cost?                       | 75.50 |  |  |  |
| low did you arrive at this                     |       |  |  |  |
|                                                |       |  |  |  |
| gure?                                          |       |  |  |  |
| igure?                                         | 00    |  |  |  |
| gure?                                          | 0     |  |  |  |
| gure?                                          | 08    |  |  |  |
| gure?<br>Total Pupil Premium Plus rec          | + -   |  |  |  |
| Total Pupil Premium Plus rec                   | + -   |  |  |  |
| gure?<br>Total Pupil Premium Plus rec<br>75.50 | e e   |  |  |  |

#### **Attaching Documents**

It is possible for Portal users to attach documents and send them back to Virtual School within the PEP form.

- Click next
- Click **Deload Document** link which will open a file explorer browser window.

Search through local / network folders for the relevant file to attach. When selected, the file will display in the attachment list.

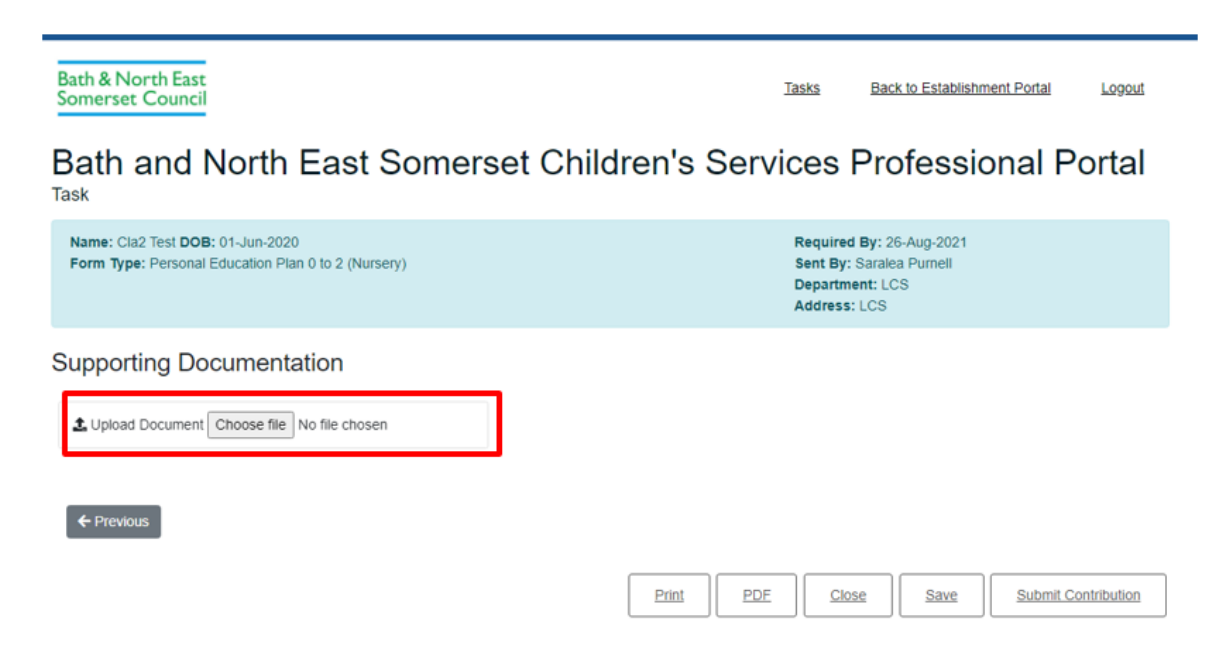

When you have completed your sections click **Submit Contribution** at bottom of screen.

You will also have the ability to take a copy of your information or print.

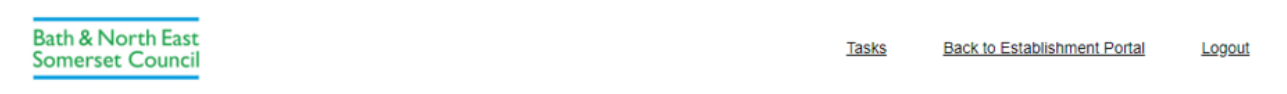

Bath and North East Somerset Children's Services Professional Portal Task

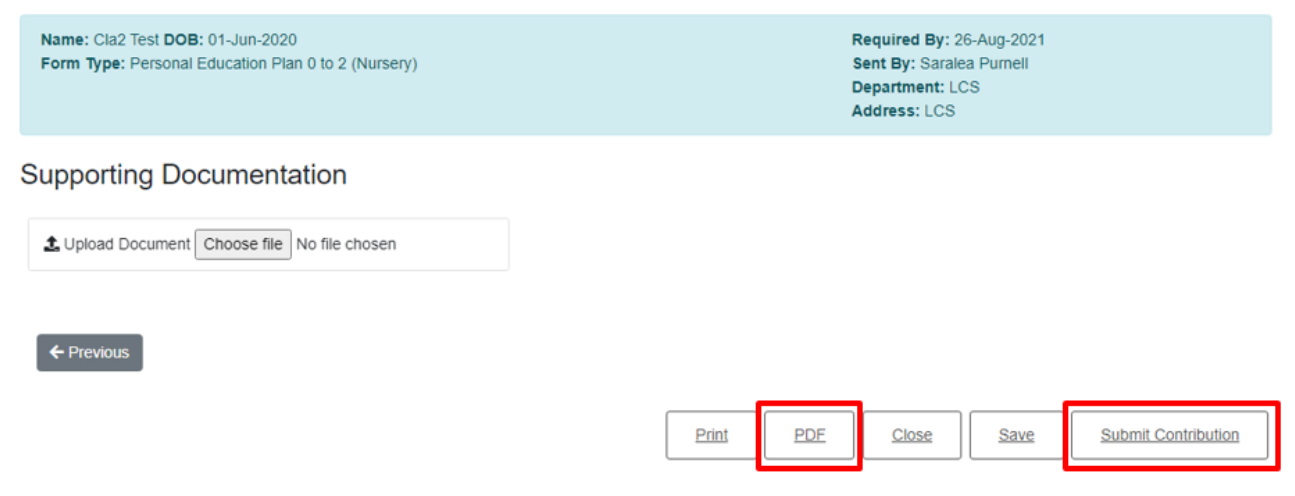

Once you have submitted your information, you can access it again (but not edit) by clicking onto the recently submitted tasks as shown below. By clicking on the personal education plan link, it will open a copy of your submitted information.

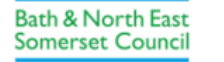

I

 Tasks
 Back to Establishment Portal
 Logout

Bath and North East Somerset Children's Services Professional Portal Tasks

| re are no forms assigned to you waiting to be comp | leted.                   |                          |
|----------------------------------------------------|--------------------------|--------------------------|
| Currently Assigned Tasks                           | Recently Retracted Tasks | Recently Submitted Tasks |
| Recently Submitted Forms (Last 30 Days)            |                          |                          |
| Form Type                                          | Name                     | Date Submitted           |
| Personal Education Plan 0 to 2 (Nursery)           | Cla2 Test                | 23-Aug-2021 10:45        |